概要▶該当のユーザーへ案内したいチケット(回数券・フリー券)を表示させる機能が追加されました。

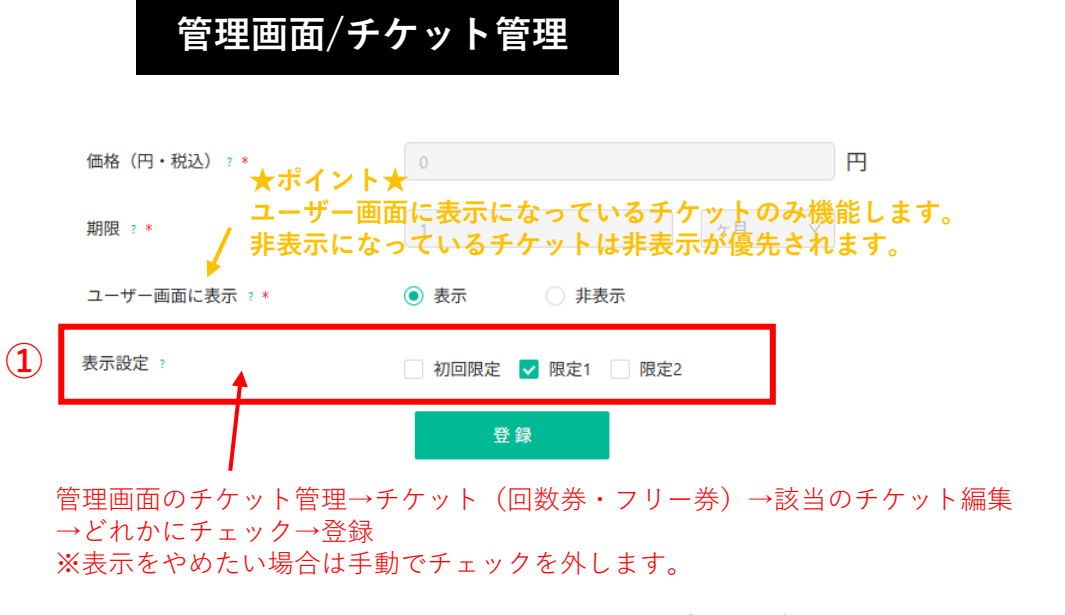

初回限定…新規登録されたユーザーへ強制表示する(現在既存のユーザーへは表示されない) 限定1…該当のユーザーにのみ表示させたいチケットその1 限定2…該当のユーザーにのみ表示させたいチケットその2

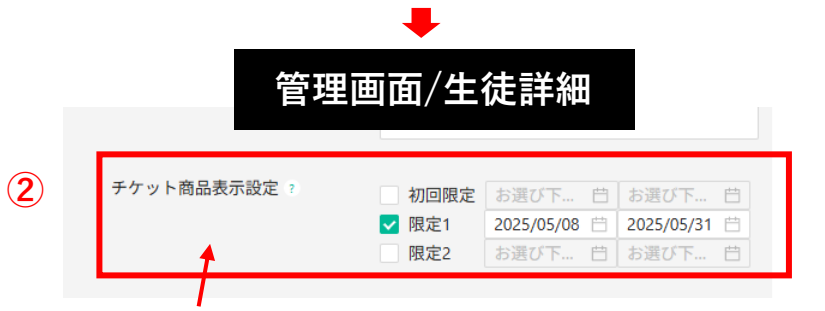

| 使い方の例                                               | ]                                                                                   |                                                                                                    |
|-----------------------------------------------------|-------------------------------------------------------------------------------------|----------------------------------------------------------------------------------------------------|
| <チケット設定<br>体験チケット⇒<br>継続割安チケッ<br>体験日にのみ買<br>それ以外のチケ | -<br>> ※全てユーザーに公開設定の場合<br>初回限定に設定<br>ト⇒限定1に設定<br>える割安チケット⇒限定2に設定<br>ット⇒表示設定にチェックしない | <個人の設定(顧客情報詳細)><br>→ 新規登録の人全員、初回限定にチェック⇒体験チケットが表示<br>→ 回数券がなくなる人に限定1にチェック⇒継続割安チケットが表示<br>→ 体験日に限定2にチェック⇒体験日にのみ買える割安チケットが表示<br>→ 全員に表示 |

①でチェック入れたチケットを該当ユーザーに表示させるために、生徒詳細右側→ チケット商品表示設定から同じチェックを入れ、表示期間を指定する→更新ボタン押下

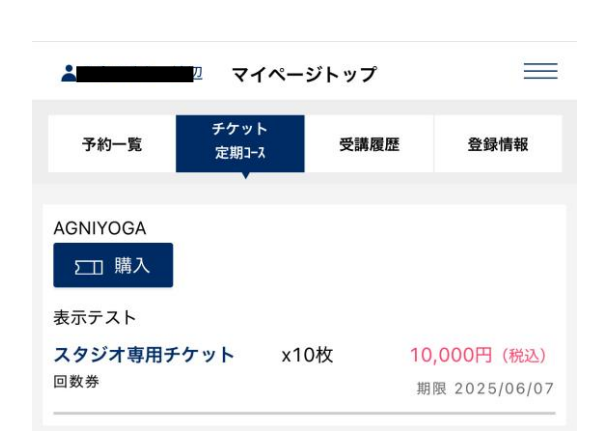

ユーザー画面

マイページのチケット→【スタジオのチケット購入】欄に表示されます。